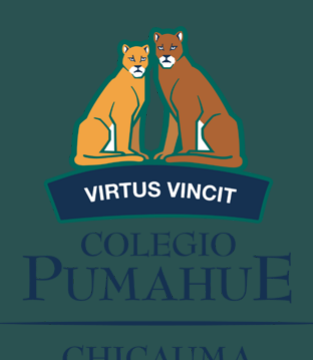

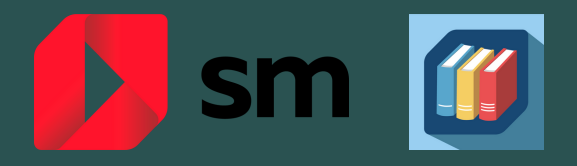

## PASO A PASO PARA INGRESAR A LA PLATAFORMA DIGITAL SM

01.

Ingresar a la página: https://loginsma.smaprendizaje.com/

02.

Ingresar con el usuario y contraseña del alumno (enviado al mail al momento de realizar la compra de la licencia)

| D sm |                                                                                        |                                              | Idioma: ESPAÑOL 🗸 |
|------|----------------------------------------------------------------------------------------|----------------------------------------------|-------------------|
|      | Accede con tu usuario de                                                               | Iniciar sesión<br>Usuario                    |                   |
|      | Apple Microsoft                                                                        | Contraseña<br>Outraseña                      |                   |
|      | Recuerda que también puedes<br>entara través de:<br>SM Educanos<br>SM Aprendizaje Plus | Entrar                                       | S                 |
|      |                                                                                        | "Todavia no tienes una cuenta?<br>Begistrate |                   |

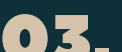

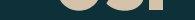

Una vez dentro el alumno podrá tener acceso al texto en formato digital, junto con los audios de las actividades y material complementario que le ayudará a repasar contenidos y prepararse mejor para las evaluaciones.

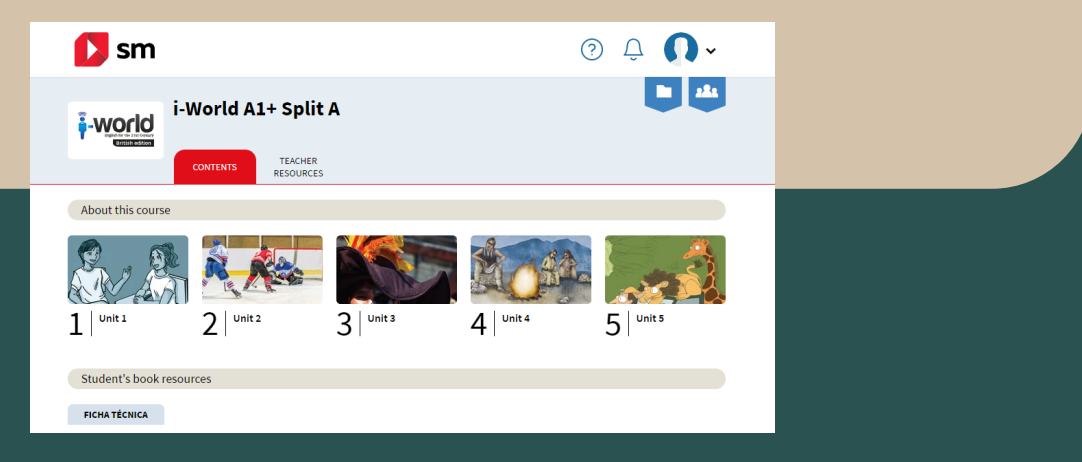

Recuerde que la licencia digital se puede obtener en la página www.tiendasm.cl tal y como se informó en el listado de útiles.

Para acceder al descuento especial de la institución los apoderados deben registrarse en la página web, en la sección: "textos con descuentos por colegio"

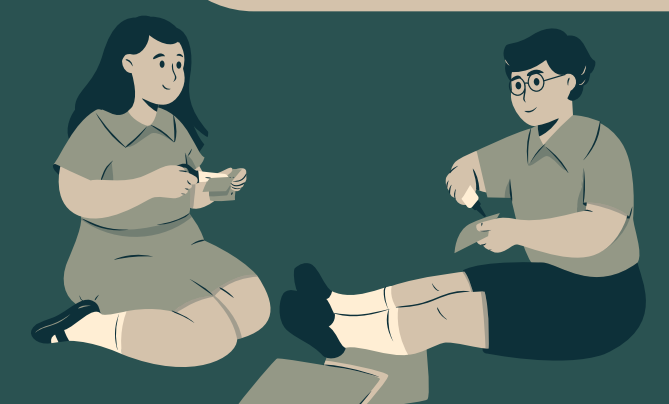